## Add a Payee

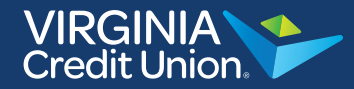

When you add a new bill, select the "Add a Company or Person" button.

| Paymer                                                             | Activity Accounts Help Center                      |
|--------------------------------------------------------------------|----------------------------------------------------|
| Payment Center                                                     | GUARANTEED                                         |
| Send Money                                                         | ✓ Reminders                                        |
| Add a Company or Person                                            | Reminders help you track when a<br>payment is due. |
| CHECK NICK *4755                                                   | ✓ Pending Payments                                 |
| Activity Reminders AutoPay                                         | Scheduled payments are listed here.                |
| DOMINION VIRG<br>Power company<br>*3788                            | ✓ Recent Payments                                  |
| CHECK NICK *4755 \$   Get eBills Activity Reminders AutoPay eBills | Completed payments are listed here<br>for 45 days. |
| Fred Jones                                                         |                                                    |
| CHECK NICK *4755 S                                                 |                                                    |
| Activity Reminders AutoPay                                         |                                                    |
| Cell Bill<br>"ILLS                                                 |                                                    |
| CHECK NICK *4755 \$                                                |                                                    |
| Activity Reminders AutoPay                                         |                                                    |
| Send Money                                                         |                                                    |
|                                                                    |                                                    |

## Add a Payee

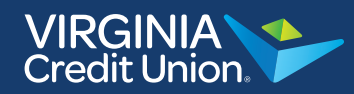

From here you can select whether you are paying a company or a person.

|                                | Payment Center Activity Account                                                                                     | s Help Cente |
|--------------------------------|----------------------------------------------------------------------------------------------------|--------------|
| Payme Add a                    | Company or Person                                                                                                   | ANTEE        |
| Send M Com                     | pany Person                                                                                                    |              |
| Search                         | Our Network                                                                                                    |              |
| Enter th                       | le name of any company or person in the U.S. If a company can't be paid electronically, we'll mail a check for you. | en a         |
|                                | Utilities                                                                                                    |              |
| 9 457 <u>DO</u><br>Pow<br>*373 | Phone                                                                                                    | d here.      |
|                                | Insurance                                                                                                    | d here       |
| -                              | Credit Cards                                                                                                    |              |
|                                | Store Cards                                                                                                    |              |
| Ţ                              | TV and Internet                                                                                                    |              |
| i i                            | Home                                                                                                    |              |
| æ                              | Car                                                                                                    |              |

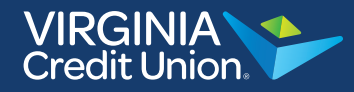

If you are paying a company, select the category. For example if you are paying your electric bill, select "Utilities."

| N                          |                                     |                                                   | Pay                        | ment Center Activity                      | Accounts   Help C |
|----------------------------|-------------------------------------|---------------------------------------------------|----------------------------|-------------------------------------------|-------------------|
| Add a                      | Company or Perso                    | n                                                 |                            |                                           | × ANT             |
| end M                      | npany Person                        |                                                   |                            |                                           | - 1               |
| Search                     | Our Network                         |                                                   |                            |                                           |                   |
| Enter t                    | he name of any company              | or person in the U.S.                             | Mail a check               | y can't be paid electronica<br>≤ for you. | ily, we'll an a   |
|                            | Utilities                           |                                                   |                            |                                           |                   |
| - <u>DO</u><br>Pow<br>*376 | Dominion<br>Energy                  | Verginia Natural Gao"<br>in allo Resource Interes | County Waste MD,<br>PA, VA | Chesterfield Utilities<br>VA              | d here            |
| NID                        | Dominion Energy                     | Virginia Natural Gas                              |                            |                                           | id hen            |
| Free                       |                                     |                                                   |                            |                                           |                   |
|                            | HRSD                                | Columbia Gas-<br>or Virginia                      | Hanover County VA          | Richmond VA - Public<br>Utilities         | 5                 |
|                            | HRSD-Hampton Roads<br>Senitation VA | Columbia Gas of Virginia                          |                            |                                           |                   |
|                            | County of Henrico,<br>Virginia      | Rappehannock Electric Co-op                       | Other Company              | Person                                    |                   |
| fiew th<br>Copyrig         | Dhana                               | VA                                                |                            |                                           | Mess              |

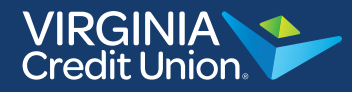

If your bill is listed, select the icon and then proceed to fill out the account information. Once finished, select "Add."

|                               |                              |                | nt Center Activity Accounts Help Cent |
|-------------------------------|------------------------------|----------------|---------------------------------------|
| Payme Add a Company or        | Person                       |                | × ANTEE                               |
| Send M Company Perso          | n                            |                |                                       |
|                               | Dominion Energy Virginia Acc | ount Number    | 20,8                                  |
| Dominion<br>Energy            | Confirm Account Number       |                |                                       |
| 5805 Dominion Energy Virginia | Niekoame                     |                |                                       |
|                               | Add Cancel                   |                | d here.                               |
| Pow<br>*375                   |                              |                |                                       |
|                               | Artivity Reminder            | AutoPay aBills | Completed payments are listed here    |
| Ered Jones                    | <u></u>                      |                |                                       |
| CHECK NK                      | :K.*4755                     | Rush Delivery  |                                       |

## Add a Payee

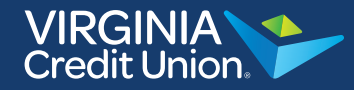

If you don't see your billing company, you can select "Other Company."

|                                     |                                               |                            | ment Center Activity                              | Accounts Help Cent |
|-------------------------------------|-----------------------------------------------|----------------------------|---------------------------------------------------|--------------------|
| Add a Company or Perso              | n                                             |                            |                                                   | × ANTEE            |
| Send M Company Person               |                                               |                            |                                                   |                    |
| Search Our Network                  |                                               |                            |                                                   |                    |
| Enter the name of any company       | or person in the U.S.                         | mail a check               | y can't be paid electronical<br><u>k</u> for you. | iy, well an a      |
| Vtilities                           |                                               |                            |                                                   | d here.            |
| Pow<br>*37E Dominion<br>Energy      | Vrginia Netural Geo"<br>in dit. Nanone Inners | County Weste MD,<br>PA, VA | Chesterfield Utilities<br>VA                      |                    |
| Dominion Energy                     | Virginia Natural Gas                          |                            |                                                   | d here             |
|                                     | Columbia Gas-<br>er Virginia                  | Hanover County VA          | Richmond VA - Public<br>Utilities                 | 5                  |
| HR8D-Hampton Roads<br>Senitation VA | Columbia Gas of Virginia                      |                            |                                                   |                    |
| County of Henrico,<br>Virginia      | Rappehannock Electric Co-op<br>VA             | Other Company              | Person                                            |                    |
| View th<br>Copyrig                  |                                               | 4                          |                                                   | Message            |

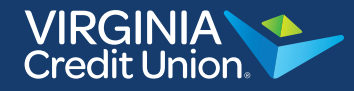

If you select, "Other company," type your billing information into the Bill Pay system. This information is found on your bill. Click "Add" when finished.

| Add a Company or Pe<br>Send M Company Person | rson                                                      | ANTEED   |
|----------------------------------------------|-----------------------------------------------------------|----------|
|                                              | Company Name                                              | 20 a     |
| Conter Company                               | Account Number                                            | d here   |
| Rear DO Pow *375                             | Address Line 1                                            |          |
| Get etimo                                    | City                                                      | d here   |
|                                              | State T<br>State T<br>ZIP Code                            |          |
|                                              | Phone Number                                              |          |
|                                              | Mobile Number (Optional)<br>-<br>Email Address (Optional) |          |
| View th                                      | Add Cancel                                                | Messages |

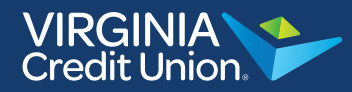

If you are paying an individual, select the "Person" tab at the top. Fill out the information and select "Add" when finished. When you pay a person through Bill Pay, a physical check is mailed to their address.

|                                                                              |                                                                               | Payment Center Activity Acco | unts Help Center |
|------------------------------------------------------------------------------|-------------------------------------------------------------------------------|------------------------------|------------------|
| Add a Company or P<br>Company Person                                         | erson                                                                         | -/                           | ANTEED           |
|                                                                              | First and Last Name                                                           |                              | 30 B             |
| Person                                                                       | <u>Nickname</u><br>Address Line 1                                             |                              |                  |
| B mar DO<br>Povi<br>*375                                                     | Address Line 2<br>City                                                        |                              | d here.          |
| Get etime<br>Fre                                                             | State<br>State T<br>ZIP Code                                                  |                              | d here           |
|                                                                              | Phone Number                                                                  |                              |                  |
|                                                                              | Mobile Number (Optional)<br>-<br>Email Address (Optional)                     |                              |                  |
|                                                                              | Add <u>Cancel</u>                                                             |                              |                  |
| View the Security & Privacy Policy<br>Copyright © Virginis Credit Union 2017 | e oan oe reacheu aconnoen roon verween nie nours o<br>1. All rights reserved. | View the Terms & Conditions  | View Messages    |